# Follow Up Housing Retention (FUHR) Report

- FUHR is used to show which clients have follow-ups due within the report range, and displays answers if follow-ups have already been entered into ServicePoint.
- FUHR only identifies the follow-ups you have 'pre-set' or 'scheduled' for the program.
- Do NOT email client information unless you are on an encrypted network, or have password protected the information.

# Folder path in SAP Business Objects:

Public Folder ➤ Portland\_live\_folder ➤ Regional/Community Reports ➤ Portland, Gresham/Multnomah County (OR-501) ➤ JOHS (formerly AHFE) ➤ right click on 'Follow Up Housing Retention' and select 'Schedule.'

Please notify JOHS Data Team staff if this path is not correct or if folder names have changed.

| Folders                                         | Selected Folder     |                                            |                                        |                                        |                       |
|-------------------------------------------------|---------------------|--------------------------------------------|----------------------------------------|----------------------------------------|-----------------------|
| Public Folders Available Reports and Templates  | Public              | : Folders / portland_live_folder / Regiona | VCommunity Reports / Portland, Gresham | /Multnomah County (OR-501) / JOHS (for | merly AHFE) /         |
| > 📧 Available WellSky Resources                 | Title               | <b>A</b>                                   | Favorites                              | Туре                                   | Description           |
| ↓ F portland_live_folder                        | AHFE 0254           | - Shelter - History, Overlap, and          |                                        | Web Intelligence                       |                       |
|                                                 | 🔲 🕠 AHFE Data       | Quality Report (0252 Report Ca             |                                        | Web Intelligence                       | Do you want to see    |
| ART Gallery Reports and Resources               | AHFE Place          | ments (aka: Housing Entries) 0             |                                        | Web Intelligence                       | 2/5/19 added to cli   |
| > 🖭 ART Standard Reports                        | AHFE RAC            | LeaversStayers Outcomes v.01               | Web Intelligence                       | Filtered for Head of                   |                       |
| ▶ 🗐 City of Portland                            | AHFE RAC            | ] 🕞 AHFE RAC PDR (V.4.2.1)                 |                                        | Web Intelligence                       | Copied 2016 version   |
|                                                 | AHFE RAC            | AHFE RAC SHAR (v.4.1)                      |                                        |                                        | •Reporting placeme    |
| > 🖭 Clackamas County                            | CAA Refera          | ls to Housing data – WIP.01                | Web Intelligence                       | Updated 11152017                       |                       |
| > 🖭 Dashboard Reports In-Use                    | Coordinated         | d Entry Case Conferencing v.2.2            | Web Intelligence                       | Data dump of Entry                     |                       |
| Ì ि≣ Data Quality                               | 🔲 🕠 Exit Destina    | tion Check for Shelter Equity Pr           |                                        | Web Intelligence                       |                       |
|                                                 | 🔽 🕠 Follow Up H     | lousing Retention v.1.1                    |                                        | Web Intelligence                       | This report was dev   |
| Multnomah County                                | Operation 4         | 24 v5                                      |                                        | Web Intelligence                       | Operation 424 Sum     |
| Finite Provider Information                     | □ 🔂 OR-501: Sc      | ore Appeal and Decision                    | stance                                 | Web Intelligence                       | Update 06132018       |
| E Perude Bin                                    | OR501 COC code test | C code test Mobile Properties              | tios                                   | Web Intelligence                       |                       |
|                                                 | Projects in F       | Provider Group list v.01                   |                                        | Web Intelligence                       | This is a matrix of F |
| Regional/Community Reports                      | ServicePoin         | t User Last Login - 0123v.<br>History      |                                        | Web Intelligence                       | This report has bee   |
| Metro Region                                    | Users: Coor         | dinated Access Training<br>Categories      |                                        | Web Intelligence                       | Report for CAA Tra    |
|                                                 | 🗌 🥠 Veteran Reg     | gistry v.04 Beta<br>Mark As Favor          | ite                                    | Web Intelligence                       | for Name Registry I   |
| Oregon Housing & Community Services (OHCS)      |                     | Details                                    |                                        |                                        |                       |
| 🔽 🖭 Portland, Gresham/Multnoman County (OR-501) |                     | Organize                                   | >                                      |                                        |                       |
| JOHS (formerly AHFE)                            |                     |                                            |                                        |                                        |                       |

Note: Report version number and folder contents may have changed since this screenshot was taken.

# In the 'General' tab:

- Rename Instance Title. A recommended naming convention is: "Follow Up Housing Retention\_[Report Date Range]\_as of [Day you ran the report]"
- 2. Add BI Inbox to Delivery Destinations.
- 3. Proceed to 'Report Features' tab.

| Schedule                       |           |  |  |
|--------------------------------|-----------|--|--|
| General 🗸 Report Features 🗸    |           |  |  |
| Instance Title                 |           |  |  |
| Title *                        |           |  |  |
| Rename Title Here              | -         |  |  |
| Destinations                   |           |  |  |
| Add                            |           |  |  |
| Selected Delivery Destinations |           |  |  |
| Default Enterprise Location    | $\otimes$ |  |  |
| BI Inbox                       | $\otimes$ |  |  |

## In the 'Report Features' tab:

- 1. Change Format to 'Microsoft Excel Reports'.
- 2. Select 'Edit Prompt Values' to set report parameters (see prompts below. Note: The new window may take a moment to load.)
- 3. Click 'Schedule' when ready to run.

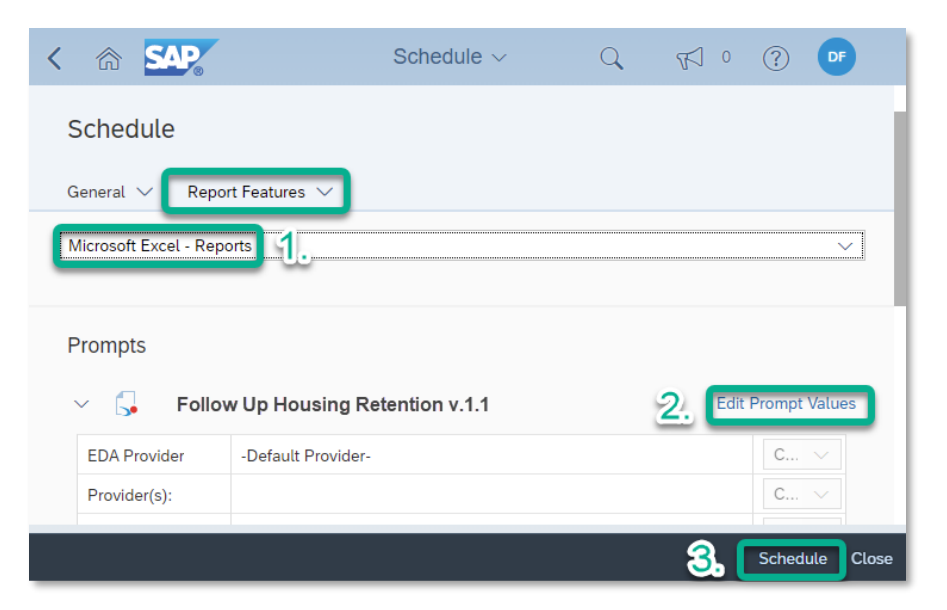

## Set the following prompts:

CoC Code (Optional): Skip this prompt.

HMIS Provider(s) (Optional): Search providers and check all that apply or leave blank if using Reporting Group(s).

Reporting Group(s) (Optional): Search reporting groups and check all that apply or leave blank if using HMIS Provider(s).

EDA Provider: Skip this prompt.

First Day: First date of follow up due date time frame

Last Day (+1 Day): One day after last date of follow up <u>due</u> <u>date</u> time frame

Enter effective date: Same as the End Date plus one day

|                                                                            |     | Prompts             |
|----------------------------------------------------------------------------|-----|---------------------|
| Search                                                                     | Q   | ✓ All 🖒             |
| CoC Code (Optional)<br>(All values)                                        |     | Search or enter val |
| HMIS Provider(s) (Optional)<br>(All values)                                |     |                     |
| Reporting Group(s) (Optional)<br>(All values)                              |     |                     |
| EDA Provider (1)<br>-Default Provider-                                     | 1   |                     |
| ✓ First Day - Follow Up Due Date Time<br>Frame<br>7/1/2022 12:00:00 AM     | (1) |                     |
| Last Day +1 Day - Follow Up Due Date<br>Time Frame<br>1/1/2023 12:00:00 AM | (1) |                     |
| Enter effective date (1)<br>1/1/2023 12:00:00 AM                           |     |                     |

#### Download completed report from 'Instances' or 'BI Inbox' section of SAP BO home page.

## This report has 3 tabs across the bottom:

| ≻ D | ue for Follow Up | ) | Demographics | Additio | nal Info | $\oplus$ |
|-----|------------------|---|--------------|---------|----------|----------|
|     |                  |   |              |         |          |          |

**Due for Follow Up:** Shows clients who had follow-ups due in the reporting period, and follow-up details information for those that had follow-ups entered.

**Demographics:** Shows list of clients included in follow ups report with race/ethnicity and gender details. People with multiple responses in the Inclusive Identity column have one row for each response.

Additional Info: Shows report prompts (start and end dates, providers, etc.), instance details and notes/version history.

TIPS on FILTERING & SORTING IN EXCEL: <u>https://multco.us/multnomah-county-servicepoint-helpline/video-tutorials-user-forms-technical-support</u>